## Jótállási kérelem lekérdezése

|                           |                 |                                  |                    | MY ACC                  | COUNT      | SIGN OUT EN         |             |
|---------------------------|-----------------|----------------------------------|--------------------|-------------------------|------------|---------------------|-------------|
| «                         | <b>RVICES</b> [ | Enter a part number, type number | or a title         |                         | Q          |                     | <b>1</b>    |
| SPECIAL & AUXILIARY TOOLS | DOWNLOADS       | SERVICE & SUPPORT                | EXPERT NETWOR      | K                       |            |                     |             |
| ly Account                | Warranty Clair  | n Search                         |                    |                         |            |                     |             |
| 1y Profile                | Disease to the  | Latit and the MV day             |                    |                         |            | 6 . 1               | d de states |
| ly Address Book           | Customer ID     | nat it may take up to XX days    | to completely proc | ess a warranty clain.   | n to snow  | v a final status an | a aecision. |
| ly Orders 👻               | - 00010103701   |                                  |                    | 22 107, United Kingdom  |            |                     | -           |
| y Warranties 🥆            | Knorr-Bremse Pa | rt No.                           |                    | Knorr-Bremse Warranty ( | Claim Numb | ber                 |             |
| earch Warranty Claim 🕽    | Customer Claim  | Reference No.                    |                    | Claim Date From*        |            | Claim Date To*      |             |
| y Own Part Numbers        |                 |                                  |                    | dd/mm/yyyy              |            | dd/mm/yyyy          |             |
| ly Price List             |                 |                                  |                    |                         |            |                     |             |
| ogout                     |                 |                                  |                    |                         |            | Reset               | Search »    |

|                              | ote that it may take               | up to XX days to con                     | ipletely p      | ocess a warran | ty claim to show    | a final status and | decision.                    |  |
|------------------------------|------------------------------------|------------------------------------------|-----------------|----------------|---------------------|--------------------|------------------------------|--|
| Ustomer II                   | j.                                 |                                          |                 |                |                     |                    |                              |  |
| 000                          |                                    |                                          |                 |                |                     |                    | ~                            |  |
| non-Bren                     | de Part No.                        |                                          |                 | Knorr-Bremse V | Varianty Claim Numb | wer.               |                              |  |
|                              |                                    |                                          |                 | C20K7031       |                     |                    |                              |  |
| Customer Claim Reference No. |                                    |                                          | Claim Date From | n*             | Claim Date To*      | laim Date To"      |                              |  |
|                              |                                    |                                          |                 | 01/01/2020     | m                   | 01/12/2020         |                              |  |
|                              | lound                              | N                                        |                 | Precision      | Reason far Rejec    | Reset Si           | Barch ())<br>Bremse Part No. |  |
| Claim(s) F<br>m Date         | Knorr-Bremse<br>Warranty Claim No. | Customer Warranty<br>Claim Reference No. | Status          |                |                     |                    |                              |  |

- Nyissa meg a www.mytruckservices.knorrbremse.com oldalt, és jelentkezzen be a fiókjába
  - Saját fiók Saját jótállás Jótállási
    kérelmek lekérdezése. (Ehhez létező fiókra van szükség, és be kell jelentkeznie a rendszerbe.)
- Válassza ki a vevőazonosítót, amihez kapcsolódó jótállást kíván lekérdezni.
- Adja meg a Knorr-Bremse termékazonosítót, a KB jótállási kérelem számot vagy a Vevői kérelem hivatkozási számát.
- Válasszon időintervallumot a jótállás kereséséhez mindkét mezőben (tól-ig), majd nyomja meg a "Keresés" gombot.
- A keresés eredményeként áttekintő listát kap a vonatkozó kérelmekről és azok státuszáról.
- Ha a Jótállási igényt webáruházon keresztül nyújtották be, a kérelemre kattintva a rendszer az eredeti igénylést fogja megnyitni.

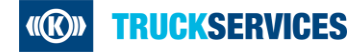